## Windows ISO 用 Rufus 透過隨身碟製作 USB 開機碟

至 Rufus 官方下載程式,網址: https://rufus.ie/zh\_TW/

1. 在插入 USB 前的畫面

| 🖋 Rufus 3.8.1580 (Portable) | -      |        |
|-----------------------------|--------|--------|
| <b>苹</b> 署 内 容              |        |        |
|                             |        |        |
| <b>装置</b>                   |        |        |
|                             |        | ~      |
| 開機模式                        |        |        |
| 磁碟或 ISO 映像檔 (請選擇)           | ~ ⊘    | 選擇     |
| 資料分割配置                      | 目標系統   |        |
| $\sim$                      |        | $\sim$ |
| ✔ 顯示 裝置進階內容                 |        |        |
| 選項                          |        |        |
| 磁碟區標籤                       |        |        |
|                             |        |        |
| 檔案系統                        | 配置單元大小 |        |
| $\sim$                      |        | $\sim$ |
| ✔ 顧示 格式化谁階選項                |        |        |
|                             |        |        |
| <b></b>                     |        |        |
| 고박정                         | ł      |        |
|                             | •      |        |
| Ø () ≄ ■                    | 志 (二   | \$# 88 |
|                             | ¥N(1丁  | 西用     |
| 信測到 0 個裝罢                   |        |        |
|                             |        |        |

## 2. 插入 USB 後畫面

| 🖋 Rufus 3.8.1580 (Portable)             | _                                                 |               | $\times$ |
|-----------------------------------------|---------------------------------------------------|---------------|----------|
| 裝置內容                                    |                                                   |               |          |
|                                         |                                                   |               |          |
| 衣具<br>CPBA X64FRE ZH-TW DV9 (G:) [16 GB | 1                                                 |               | $\sim$   |
| 日桜 模式                                   |                                                   |               |          |
| 磁碟或 ISO 映像檔 (請選擇)                       | ~ 🛇                                               | 選擇            |          |
| 資料分割配置                                  | 目標系統                                              |               |          |
| MBR $\sim$                              | BIOS (或 UEFI-CSN                                  | /1)           | ~ ?      |
| ✔ 顯示 裝置進階內容                             |                                                   |               |          |
| 選項                                      |                                                   |               |          |
| 磁碟區標籤                                   |                                                   |               |          |
| CPBA_X64FRE_ZH-TW_DV9                   |                                                   |               |          |
| 檔案系統                                    | 配置單元大小                                            |               |          |
| NTFS $\sim$                             | 4096 bytes (預設)                                   |               | $\sim$   |
| ✔ 顯示 格式化進階選項                            |                                                   |               |          |
| 狀態                                      |                                                   |               |          |
|                                         |                                                   |               |          |
| 已就約                                     | 者                                                 |               |          |
|                                         | ## <t< td=""><td><b>\$# 88</b></td><td></td></t<> | <b>\$# 88</b> |          |
|                                         | ¥1,1丁                                             | 離開            |          |
| 偵測到1個裝置                                 |                                                   |               |          |

## 3. 選擇代入下載好 Windows 10 ISO 檔案

| 🖋 Rufus 3.8.1580 (Portable)        | _                 |     | ×      |
|------------------------------------|-------------------|-----|--------|
| 裝置內容                               |                   |     |        |
|                                    |                   |     |        |
| CPBA_X64FRE_ZH-TW_DV9 (G:) [16 GB] | 1                 |     | $\sim$ |
| 開機模式                               | _                 |     |        |
| 磁碟或 ISO 映像檔 (請選擇)                  | ~ 🛇 [             | 選擇  |        |
| 資料分割配置                             | 目標系統              |     |        |
| MBR $\sim$                         | BIOS (或 UEFI-CSI  | VI) | ~ ?    |
| ✔ 顯示 裝置進階內容                        |                   |     |        |
| 躍頂                                 |                   |     |        |
|                                    |                   |     |        |
| CPBA X64FRE ZH-TW DV9              |                   |     |        |
|                                    | 配罟單元大小            |     |        |
| NTFS ~                             | 4096 bytes (預設)   |     | $\sim$ |
| ✔ 顯示 格式化進階選項                       |                   |     |        |
| 壯龍                                 |                   |     |        |
|                                    |                   |     |        |
| 已就約                                | ŧ                 |     |        |
|                                    |                   |     |        |
| SS (i) ≵ ⊞                         | 執行                | 離開  |        |
| /方測网 1 /同時開                        |                   |     |        |
|                                    |                   |     |        |
| 🖉 Rufus 3.8.1580 (Portable)        | -                 |     | ×      |
| 裝置內容                               |                   |     |        |
|                                    |                   |     |        |
| CPBA_X64FRE_ZH-TW_DV9 (G:) [16 GB] | l                 |     | $\sim$ |
|                                    | _                 |     |        |
| win_pro_10_64bit_cht.iso           | ~ 🕗               | 選擇  |        |
| 映像檔選項                              |                   |     | _      |
| 標準 Windows 安裝                      |                   |     | $\sim$ |
| 資料分割配置                             | 目標系統              |     |        |
|                                    | UEFI (# CSIVI)    |     | ~ :    |
| ✓ 顯示 裝置進階內容                        |                   |     |        |
| 選項                                 |                   |     |        |
| 磁碟區標籤                              |                   |     | _      |
| CPBA_X64FRE_ZH-TW_DV9              |                   |     |        |
| 檔案系統                               | 配置單元大小            |     |        |
|                                    | 4090 bytes (7頁詞文) |     | ~      |
| ➤ 顯示 格式化進階選項                       |                   |     |        |
| 狀態                                 |                   |     | _      |
| 已就約                                | *                 |     |        |
|                                    |                   |     |        |
| S) ① ≵ 💷                           | 執行                | 離開  |        |
|                                    |                   |     |        |
| 目前選取映像檔: win_pro_10_64bit_cht.i    | so                |     |        |

4. 資料分割配置選擇 GPT,目標系統選擇 UEFI 後即可執行 USB 燒錄製作。

| 🖋 Rufus 3.8.1580 (Portable | )             | _              |         | ×      |
|----------------------------|---------------|----------------|---------|--------|
| 裝置內容                       |               |                |         |        |
|                            |               |                |         |        |
|                            | (C.) [16 CP]  |                |         | ~      |
|                            | (0:) [10 06]  |                |         | ~      |
| 開機模式                       |               |                | 200 100 |        |
| win_pro_10_o4bit_cnt.iso   |               |                | 選控      |        |
| 映像福選貝                      |               |                |         |        |
| 標準 Windows 安裝              |               |                |         | ~      |
| 資料分割配置                     |               | 目標系統           |         |        |
| GPT                        | ~             | UEFI (無 CSM)   |         | × (    |
| ✔ 顯示 裝置進階內容                |               |                |         |        |
| 選項                         |               |                |         |        |
| <u>从</u> 一 入<br>磁碟區/標籤     |               |                |         |        |
| CPBA X64FRE ZH-TW DV9      |               |                |         |        |
|                            |               | 配罢單元大小         |         |        |
| NTES                       | ~             | 4096 bytes (預設 | )       | $\sim$ |
|                            |               |                |         |        |
| ➤ 顯示 俗式化建踏選項               |               |                |         |        |
| 狀態                         |               |                |         |        |
|                            |               |                |         |        |
| 已就緒                        |               |                |         |        |
| ⊗ (i) ≵ 🗐                  |               | 執行             | 離開      |        |
| 目前選取映像檔: win_pro_10        | _64bit_cht.is | 50             |         |        |

5. 執行完成,狀態會顯示已就緒。